# How to View Advising Notes

This guide will help you review your educational plan and advising notes in ctcLink.

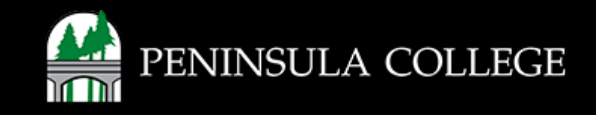

## **Proceed to ctcLink:**

1. Open web browser and go to the ctcLink Mobile Site OR open the ctcLink app on your mobile device.

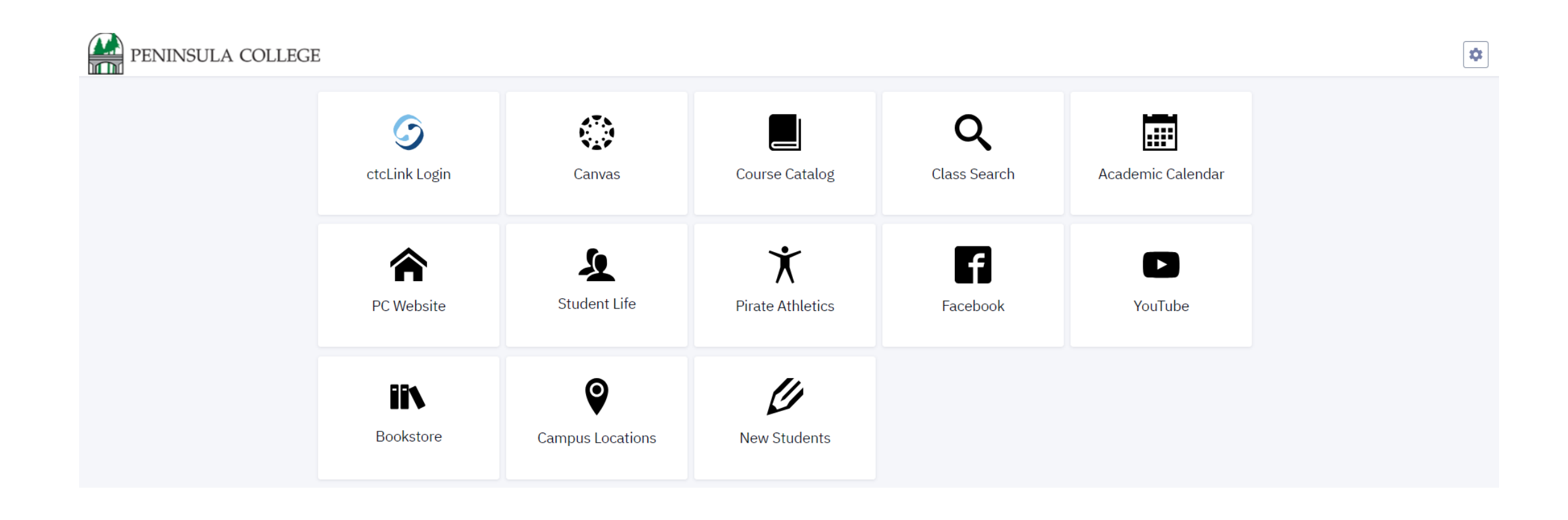

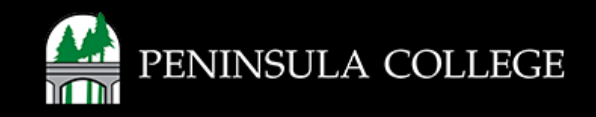

## Navigate to ctcLink Login Portal:

2. Select/Tap on the ctcLink Login Tile.

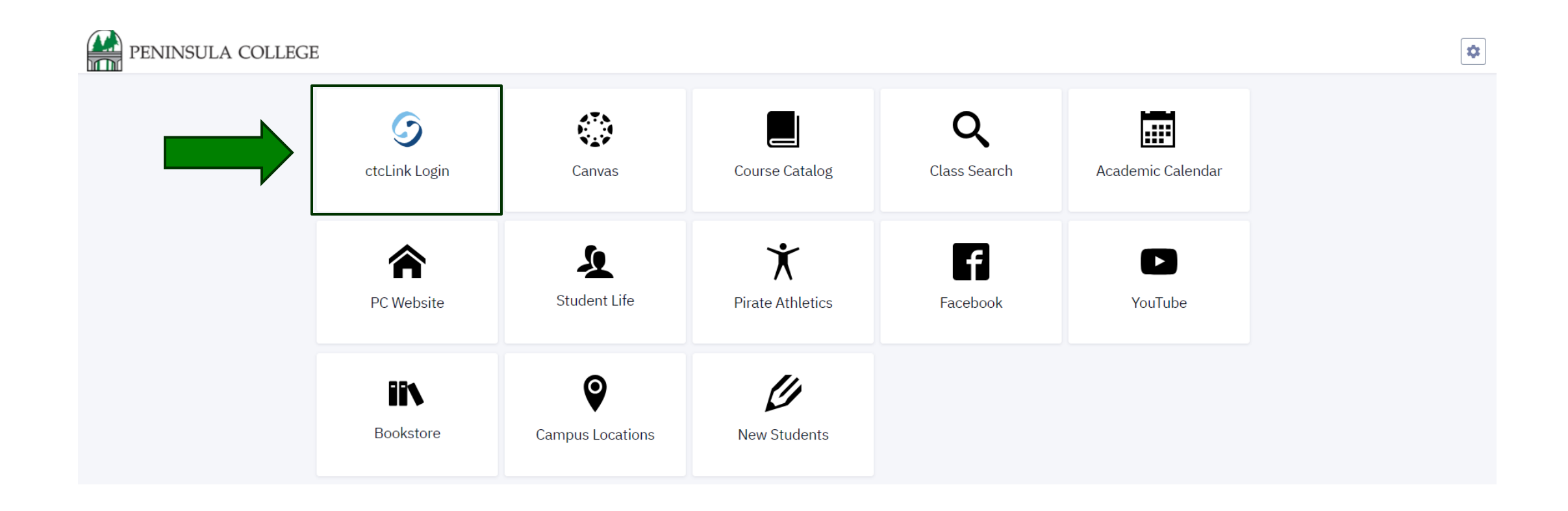

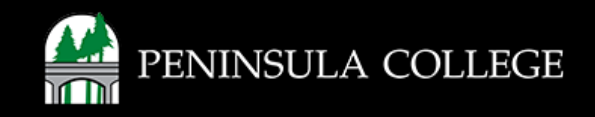

## Log in to ctcLink:

3. Log in to ctcLink.

| <b>S</b> ctcLink |                                                   |  |  |  |  |  |  |  |
|------------------|---------------------------------------------------|--|--|--|--|--|--|--|
| Was              | hington State Community and<br>Technical Colleges |  |  |  |  |  |  |  |
| ctcLink          | ID                                                |  |  |  |  |  |  |  |
| 1                |                                                   |  |  |  |  |  |  |  |
| Passwo           | rd                                                |  |  |  |  |  |  |  |
| C Kee            | p me signed in                                    |  |  |  |  |  |  |  |
|                  | Sign in                                           |  |  |  |  |  |  |  |
| Reset Pa         | assword                                           |  |  |  |  |  |  |  |
| Unlock /<br>Help | Account                                           |  |  |  |  |  |  |  |
| Ho               | w to Enable Screen Reader Mode                    |  |  |  |  |  |  |  |
|                  | Activate Your Account                             |  |  |  |  |  |  |  |

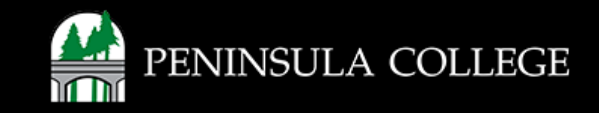

#### **Select Full Site:**

4. Click on Full Site.

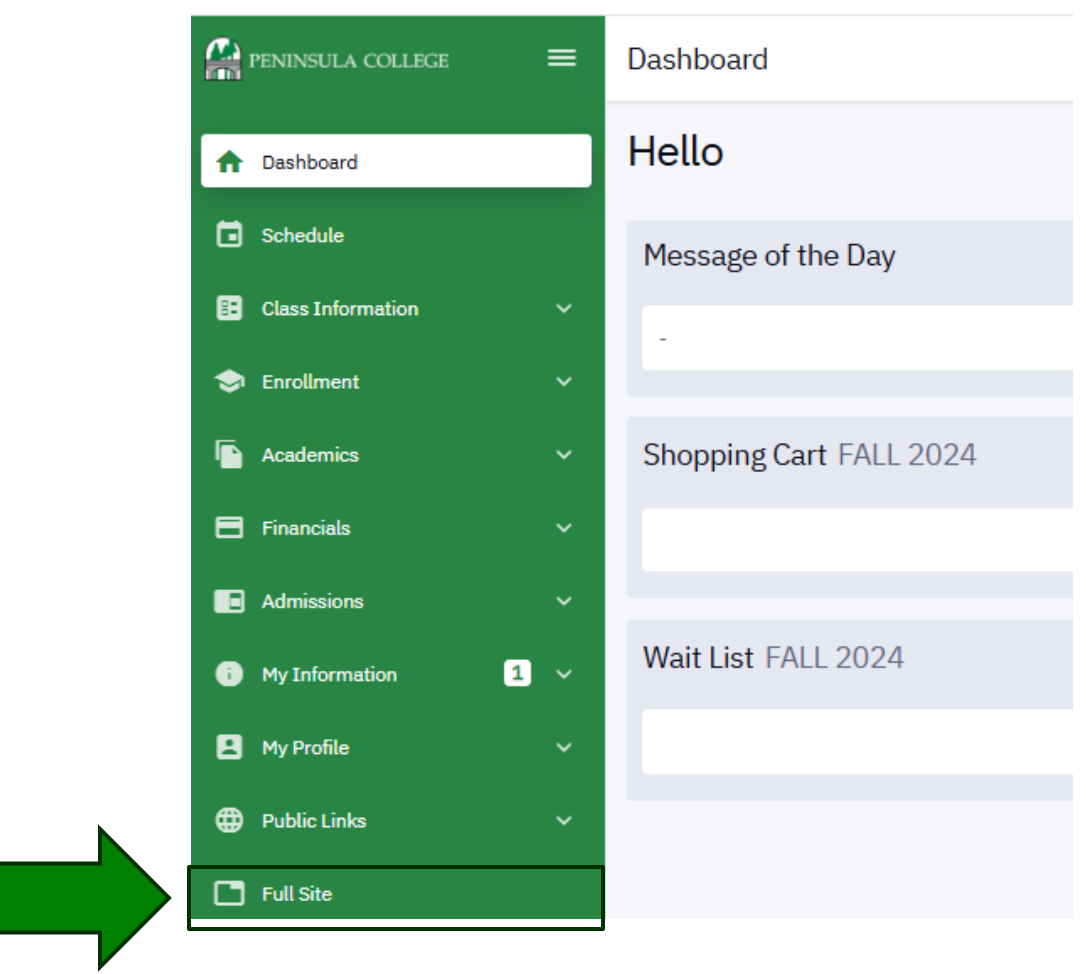

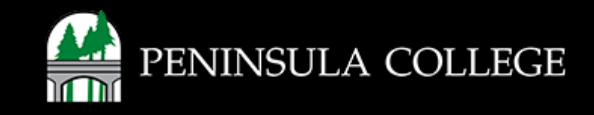

## **Select Academic Progress:**

5. On the Student Homepage, select Academic Progress.

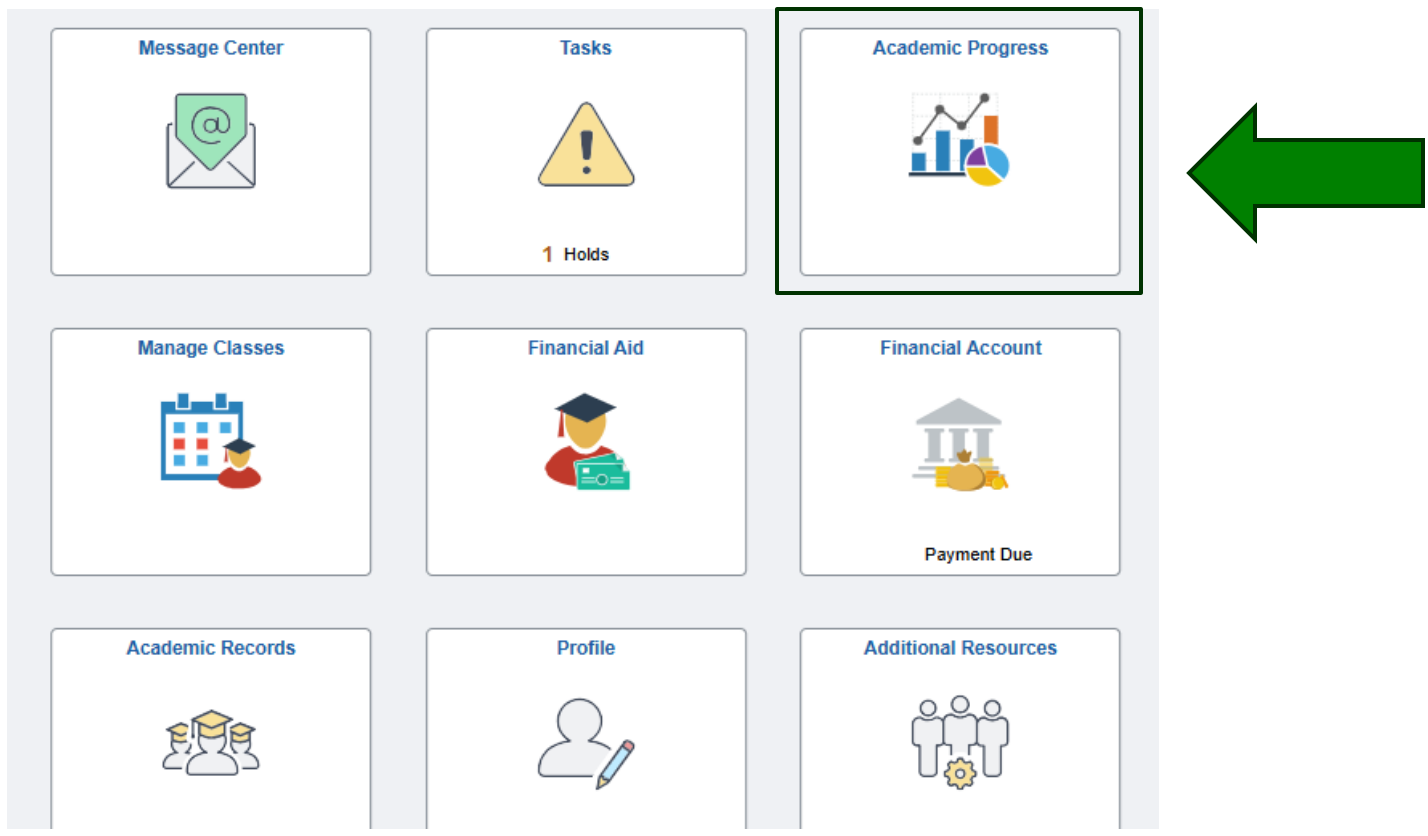

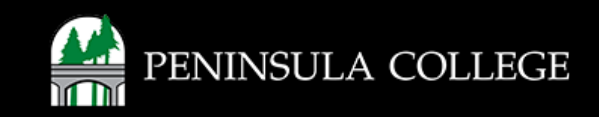

# **View Advising Notes:**

6. Select View my Advising Notes.

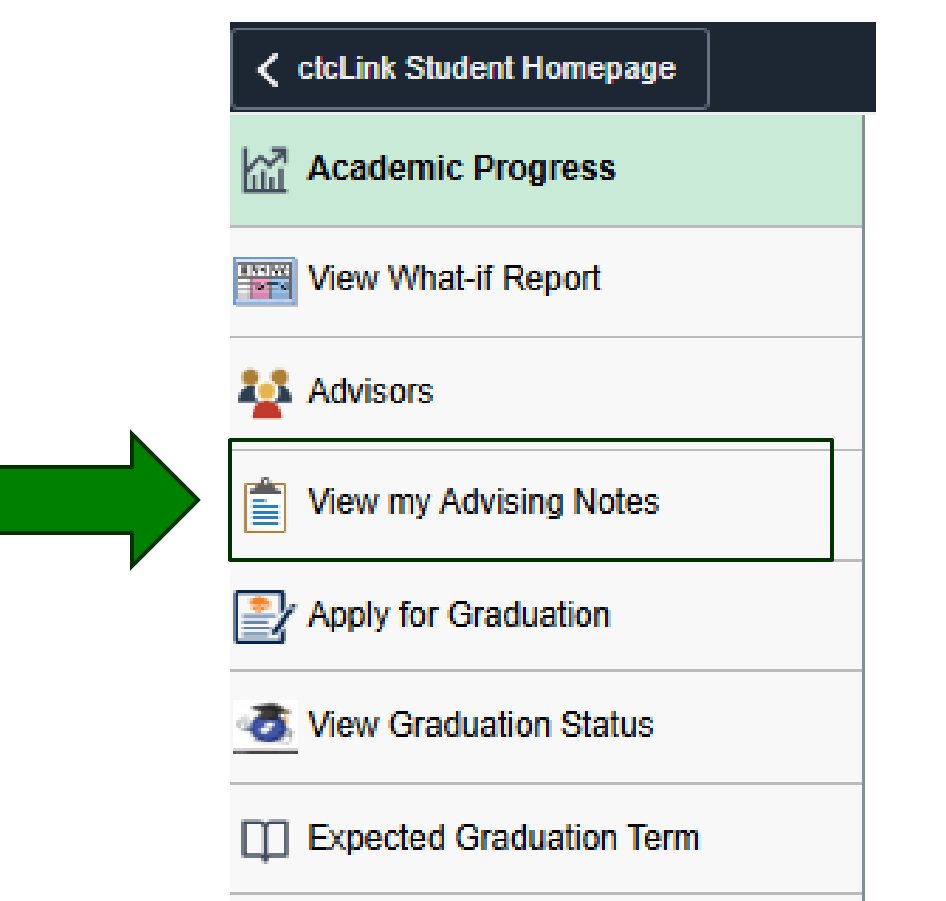

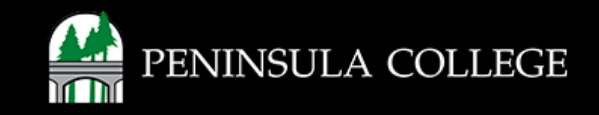

## **Review Advising Notes:**

7. Select View my Advising Notes. Select the advising note icon to view details.

Advising Notes

Use this page to view notes about the selected student. You can see and edit all of the notes for the student, regardless of who created the note or who (if anyone) the primary assignee (contact person) is.

| Ad<br>N | vising<br>lote | Created By     | Assigned To    | Institution       | Subject | Category | Subcategory | Contact Type  | Status | Created On | Last Updated |  |
|---------|----------------|----------------|----------------|-------------------|---------|----------|-------------|---------------|--------|------------|--------------|--|
|         | ,              | Anna Forrestal | Anna Forrestal | Peninsula College | test    | Advising | Exploration | Virtual Visit | Closed | 10/03/2024 | 10/03/2024   |  |

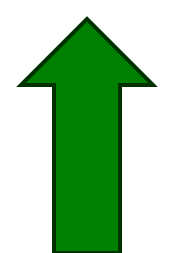

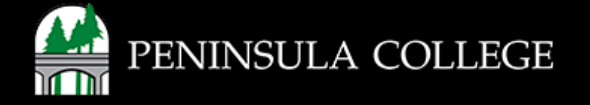

If you have any questions or need further assistance contact the IT Help Desk at (360) 417-6565 or <u>helpdesk@pencol.edu</u>

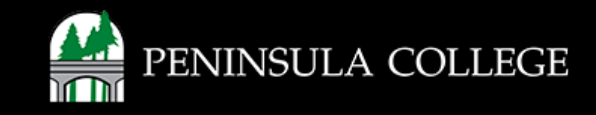